# Step-by-Step Guide How to pair the Bluetooth Radio on the Arduino Controller Board to an Android phone or tablet

## Start the pairing process with the Bluetooth Radio

1. Insert the Bluetooth Radio to the Arduino Control Board socket.

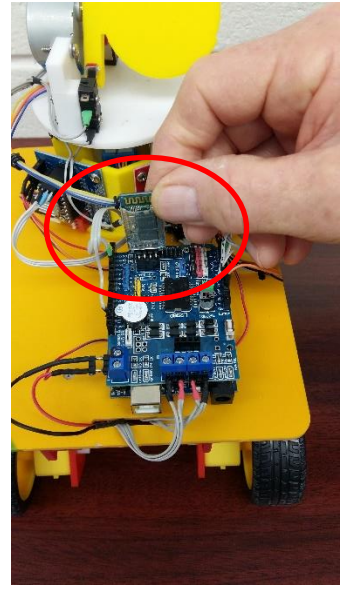

3. Slide the **Power Switch** to the **ON** position Arduino control board.

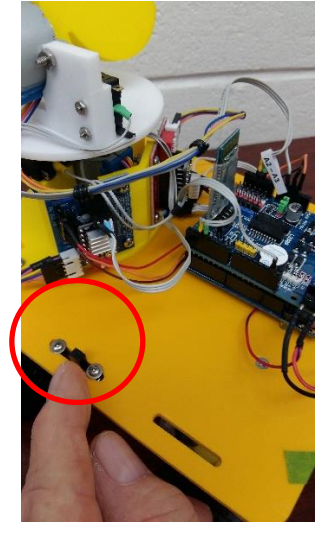

2. Pull down on the home screen and tap on the **Bluetooth icon** to turn it on.

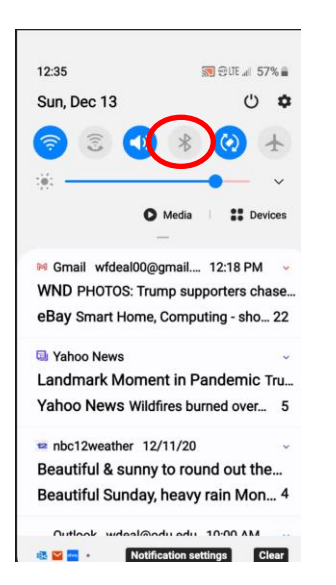

4. Tap the **Bluetooth icon** start scanning for Bluetooth devices.

#### Bluetooth

Make sure the device you want to connect to is in pairing mode. Your phone (Galaxy S10e) is currently visible to nearby devices. Paired devices

B CAR MULTIMEDIA

88 Anker Soundcore

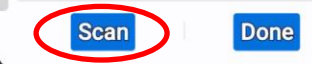

- Wait until the Bluetooth device is detected and tap on the Device Name (JSU\_Rover\_XX)
- Note: Your device name is based on the Bluetooth Radio Module that you received in the Rover package. It is not the same as displayed here.

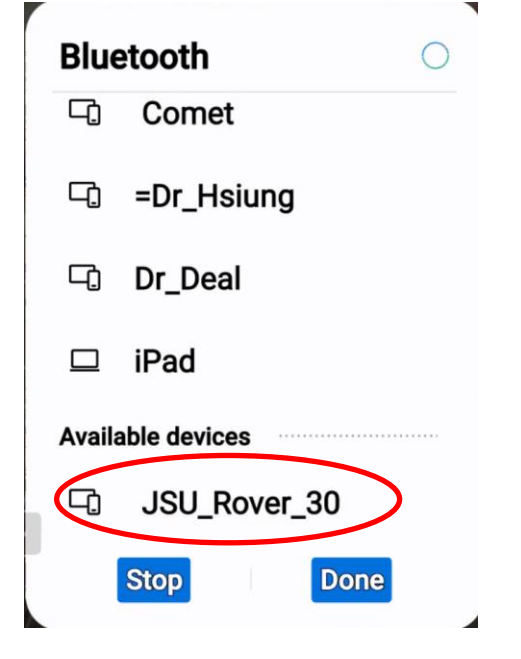

6. Enter the PIN number **1234** and tap OK.

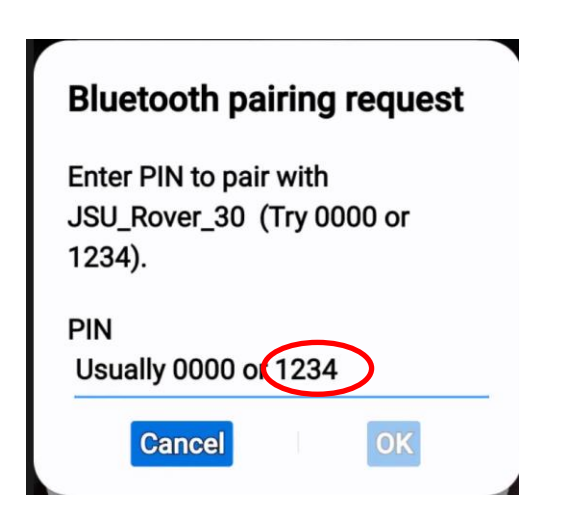

 Go back to the main screen and tap on the ArduinoRC icon and select Proceed.

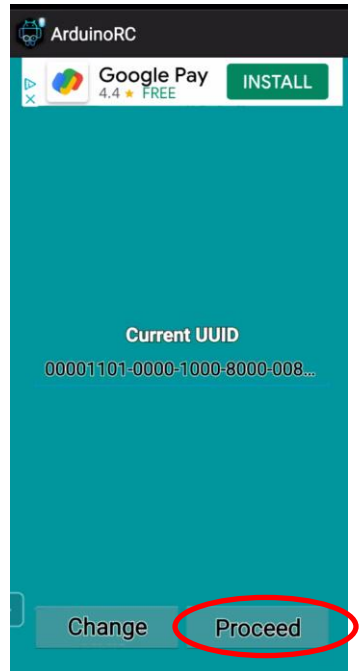

 The system will show the paired devices ID such as JSU\_30 in our example. Tap the ID name (JSU\_number) to select it. Your device ID is listed on the back of the Bluetooth radio.

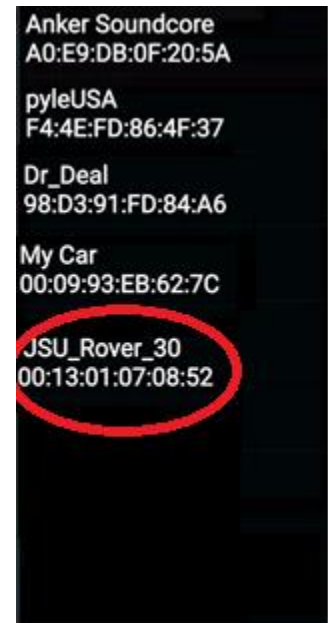

9. Tap the **Controller Mode** button.

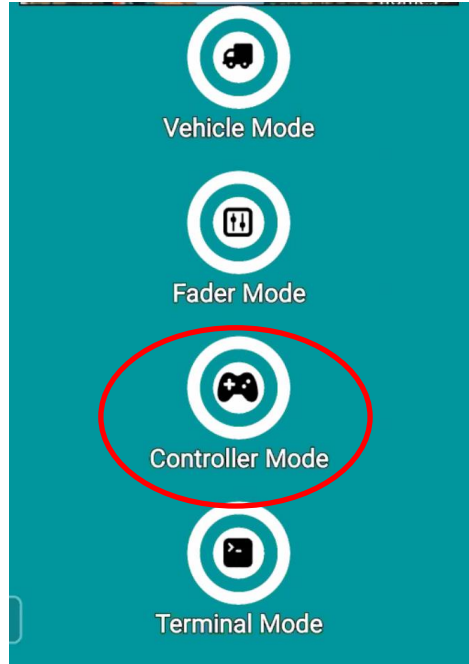

10. Tap on the three dots in the upper right corner of the screen to define each of the buttons.

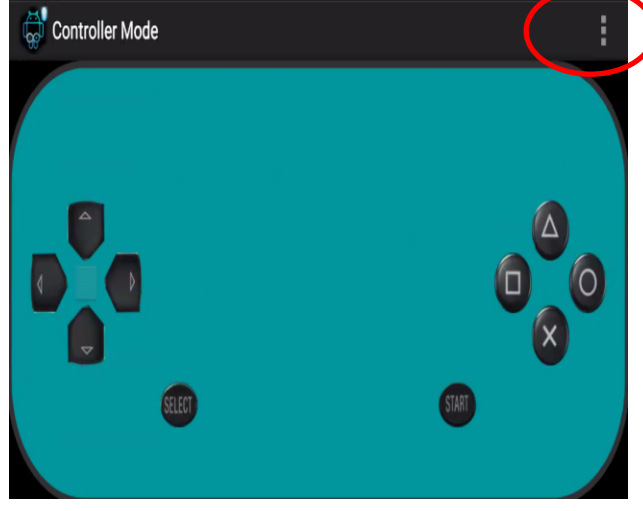

# 11.Tap on the **Set Commands** selection.

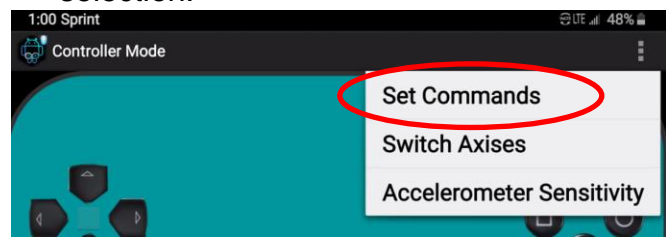

## 12. Tap on an entry to define the setting.

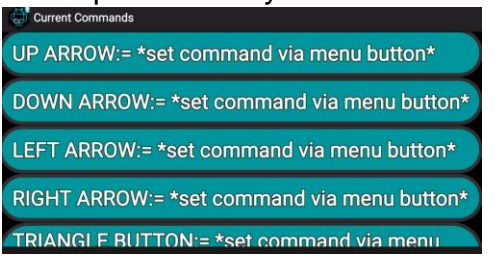

- 13. Use the following upper- and lowercase letters to define the control functions:
- Note: You must use the letters shown below to define the button functions to control the Rover no exceptions!

| UP ARROW        | U |
|-----------------|---|
| DOWN ARROW      | D |
| LEFT ARROW      | L |
| RIGHT ARROW     | R |
| TRIANGLE BUTTON | u |
| CROSS BUTTON    | d |
| SCQUARE BUTTON  |   |
| CIRCLE BUTTON   | r |
| SELECT          | S |
| START BUTTON    | h |

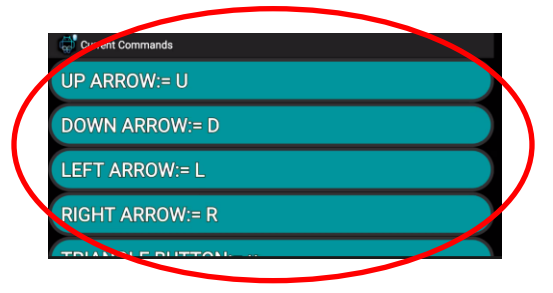